## LogVillage PC-Backup 通信ポート設定資料

## 本資料は、LogVillage PC-Backupにてバックアップ対象PCからバックアップを取得する際に必要なポート設定を記載したものです。 自端末 LogVillage PC-Backup

| 通信相手 |       | バックアップ対象PC         |           |          |            |                                                               |
|------|-------|--------------------|-----------|----------|------------|---------------------------------------------------------------|
| No.  | プロトコル | 手段                 | 自端末側ポート番号 | 通信方向     | 通信相手側ポート番号 | 備考                                                            |
| 1    |       | NETBIOSセッションサービス   | any       | 自端末→通信相手 | 139        |                                                               |
| 2    |       | NETBIOSセッションサービス   | any       | return   | 139        |                                                               |
| 3    |       | SMBサービス            | any       | 自端末→通信相手 | 445        |                                                               |
| 4    |       | SMBサービス            | any       | return   | 445        |                                                               |
| 5    |       | RPCポート・マッパ         | any       | 自端末→通信相手 | 135        |                                                               |
| 6    | ICP   | RPCポート・マッパ         | any       | return   | 135        |                                                               |
| 7    |       | RPC動的ポート           | any       | 自端末→通信相手 | 1024~65535 | ※LogVillage PC-Backupが稼動するサーバ(PC)の<br>OS設定にて、使用ポートの範囲指定が可能 *1 |
| 8    |       | RPC動的ポート           | any       | return   | 1024~65535 |                                                               |
| 9    | UDP   | NetBIOS名前サービス      | any       | 自端末→通信相手 | 137        |                                                               |
| 10   |       | NetBIOS名前サービス      | any       | return   | 137        |                                                               |
| 11   |       | NetBIOSデータグラム・サービス | any       | 自端末→通信相手 | 138        |                                                               |
| 12   |       | NetBIOSデータグラム・サービス | any       | return   | 138        |                                                               |
| 13   | ICMP  |                    |           |          |            | ※ICMP通信は未使用                                                   |

## \*1【ご参考】RPC動的ポートの範囲指定

RPC動的ポーの範囲とする場合、自端末(LogVillage PC-Backup)側にて以下の設定を行ってください。

◇WindowsServer2003(またはXP)以前の場合

※以下の手順では、RPC動的ポートの範囲を 5001-5020 とすることを前提に説明しています。

- 1) 「コントロールパネル」→「システムとセキュリティ」→「管理ツール」を開く
- 2) 「コンポーネントサービス」を右クリックし、[開く]を選択
- 3) 「コンピューター」をダブルクリック
- 4) 「マイコンピューター」を右クリックし、[プロパティ]を選択
- 5) 「既定のプロトコル」タブを選択
- 6) 「接続指向TCP/IP」をダブルクリック
- 7) 「COM インターネットサービスのプロパティ」ウインドウの「追加」ボタンをクリック
- 8) 「ポート範囲の追加」ウインドウの"ポート範囲(P):"に.RPC動的ポートの範囲を入力 (入力内容) 5001-5020

◇WindowsServer2008(またはVista)以降の場合

※WindowsOSの仕様により、ポート番号49152 ~ 65535の範囲内で、最小範囲が255ポートとなります。 ※以下の手順では、動的ポートの範囲を 50001-50255 とすることを前提に説明しています。

- 1) 管理者権限にてコマンドプロンプトを起動
- 2) 以下のコマンドを実行

netsh int ipv4 set dynamicport tcp start=50001 num=255